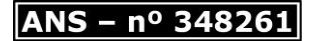

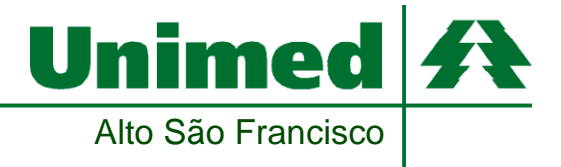

## PASSO A PASSO PARA ASSINATURA DIGITAL

(Certificado digital já precisa estar na máquina)

Após abrir o arquivo em PDF, buscar o campo de assinatura da CONTRATADA (local de assinatura), e clicar em "ferramentas":

| Exemplo assinatura ctos.pdf - Adobe Acrobat Reader DC (32-bit) | _                      | Second In | and the local          |  |       |   |                                                                |                 |
|----------------------------------------------------------------|------------------------|-----------|------------------------|--|-------|---|----------------------------------------------------------------|-----------------|
| Arquivo Editar Visualizar Assinar Janela Ajuda                 |                        |           |                        |  |       |   |                                                                |                 |
| Início Ferramentas Exemplo assinatura ×                        |                        |           |                        |  |       |   | ? Fazer                                                        | logon           |
| 🖺 🛧 🏹 🖶 🔍 🕜 🕑 _24_/25                                          | • 🖑 🖂 (                |           | <b>⊢</b> • <sup></sup> |  | 1 🕄 🗇 | Q | 2                                                              | ⊴ 0             |
| Diretor Presidente                                             |                        |           |                        |  |       | * | Pesquisar 'Rodapé'                                             |                 |
|                                                                |                        |           |                        |  |       |   | Kaportar PDF                                                   | ×               |
| Dr. Alexandre de Faria Salazar                                 | -                      |           |                        |  |       |   | Editar PDF                                                     |                 |
| Diretor administrativo                                         |                        |           |                        |  |       |   | Riar PDF                                                       | ~               |
| 1                                                              |                        |           |                        |  |       |   | 📮 Comentário                                                   |                 |
| Dr. Alexandre Ferreira<br>Diretor Financeiro                   | Dr. Alexandre Ferreira |           |                        |  |       |   |                                                                |                 |
| •                                                              |                        |           |                        |  |       | Þ | Crganizar páginas                                              | ~               |
| PELA CONTRATADA                                                |                        |           |                        |  |       |   | 🔁 Compactar PDF                                                |                 |
|                                                                |                        |           |                        |  |       |   | 🔏 Ocultar                                                      |                 |
|                                                                |                        |           |                        |  |       |   | n                                                              | *               |
| *****                                                          |                        |           |                        |  |       |   | Converta, edite e envie docur<br>para assinatura eletrônica er | nentos<br>n PDF |
| TESTEMUNHAS:                                                   |                        |           |                        |  |       |   | Avaliação gratuita de 7 dias                                   |                 |
| 🚱 🚊 🄉 🌖 🔼 🕨                                                    |                        |           |                        |  | 1     | Ŧ | PT 🔺 🍽 🖬 🔶 16                                                  | 16:07           |

Após, clicar na opção de "certificados":

| 🔒 Exemple | o assinatura ctos.pdf - Adol | be Acrobat Reader DC (32-bit) | No. of Sol        | -               |             |                              |                       |
|-----------|------------------------------|-------------------------------|-------------------|-----------------|-------------|------------------------------|-----------------------|
| Arquivo   | Editar Visualizar Assina     | Janela Ajuda                  |                   |                 |             |                              |                       |
| Inicio    | Ferramentas                  | Exemplo assinatura            |                   |                 |             | Experimente o Acrobat Pro DC | (?) Fazer logon       |
| Q Fer     | rramentas de pesquisa        |                               |                   |                 |             |                              |                       |
|           |                              |                               |                   |                 |             |                              |                       |
|           |                              |                               |                   |                 |             |                              |                       |
|           |                              | $\square$                     |                   | 2               |             |                              | r <b>f</b> h          |
|           |                              | 1 an                          |                   |                 | E⊕          |                              |                       |
|           | Comentário                   | Preencher e assinar           | Editar PDF        | Exportar PDF    | Criar PDF   | Combinar arquivos            | Compartilhar          |
|           | Abrir 🔻                      | Abrir 👻                       | Abrir 👻           | Abrir 🔻         | Abrir 👻     | Adicionar 👻                  | Abrir 👻               |
|           |                              |                               |                   |                 |             |                              |                       |
|           |                              |                               |                   |                 |             |                              |                       |
|           |                              |                               |                   |                 |             |                              |                       |
|           | <u> </u>                     |                               | de la             |                 |             |                              |                       |
|           |                              |                               |                   | Mostrar mais    |             |                              |                       |
|           | Carimbo                      | Medir                         | Certificados      |                 |             |                              |                       |
|           | Abrir 🔻                      | Abrir 👻                       | Abrir 👻           |                 |             |                              |                       |
|           |                              |                               |                   |                 |             |                              |                       |
|           |                              |                               |                   |                 |             |                              |                       |
|           |                              |                               |                   |                 |             |                              |                       |
|           |                              |                               |                   |                 |             |                              |                       |
|           |                              |                               |                   |                 |             |                              |                       |
|           |                              |                               |                   |                 |             |                              |                       |
|           |                              |                               |                   |                 |             |                              | 10.00                 |
| <b>1</b>  |                              | 🧿 🛃 👑                         |                   | 1000            |             | PT                           | ► 16:09<br>16/03/2022 |
|           |                              | Due Dr.                       | Laivaira Caaraa   | 151 Contro      |             |                              |                       |
|           |                              | Rua Dr.                       | i eixeira Soares, |                 | Formiga – N | IG - CEP 35570.09            | U U                   |
|           |                              |                               | Те                | letax (37) 3329 | 6100        |                              |                       |

unimed@unimedasf.coop.br

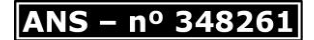

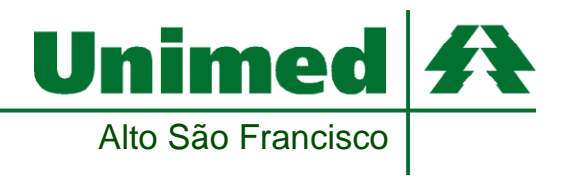

## Ir em "assinar digitalmente":

| A Exemplo assinatura ctos.pdf - Adobe Acrobat Reader DC (32-bit)                      |                                       |
|---------------------------------------------------------------------------------------|---------------------------------------|
| Arquivo Editar Visualizar Assinar Janela Ajuda                                        |                                       |
| Início Ferramentas Exemplo assinatura ×                                               | ? Fazer logon                         |
|                                                                                       | a 🛛 Q                                 |
| Certificados 🔗 Assinar Digitalmente 🕒 Marcador de hora 🔗 Validar todas as assinaturas | Fechar                                |
|                                                                                       | î 🖪                                   |
|                                                                                       | <b>9</b>                              |
|                                                                                       | <b>B</b>                              |
| Dr. Alexandre Ferreira<br>Diretor Financeiro                                          | č0                                    |
| N N                                                                                   | · · · · · · · · · · · · · · · · · · · |
|                                                                                       | 4                                     |
| > PELA CONTRATADA                                                                     | 0                                     |
|                                                                                       | Ē                                     |
|                                                                                       | - Cu                                  |
| ~~~~~~                                                                                | C.                                    |
|                                                                                       | <i>the</i>                            |
| TESTEMUNHAS:                                                                          |                                       |
| 🚳 📋 호 🧿 🔼 🖷                                                                           | PT 🔺 🏴 👘 16:10<br>16/03/2022          |

Nesse campo, você irá clicar em "ok" e após isso, designar o local da assinatura usando mouse:

| 🔒 Exemplo assinatura d | ctos.pdf - Adobe Acrobat Reader DC (32-bit) | and the second second s |                                |
|------------------------|---------------------------------------------|----------------------------------------------------------------------------------------------------|--------------------------------|
| Arquivo Editar Visu    | alizar Assinar Janela Ajuda                 |                                                                                                    |                                |
| Início Ferrar          | mentas Exemplo assinatura ×                 |                                                                                                    | (?) Fazer logon                |
| 🖹 🕁 ዋ                  | ☐ Q () 24 / 25                              |                                                                                                    | a 🖂 🖸                          |
| Certificados           | e                                           | a Assinar Digitalmente [ 👌 Marcador de hora 🖉 Validar todas as assinaturas                                                                                                    | Fechar                         |
|                        | Dr. Alexandre de Faria S                    | alazar                                                                                                    | î 🖪                            |
|                        | Diretor administrativo                      |                                                                                                    | <b>e</b>                       |
|                        |                                             | Acrobat Reader                                                                                                    | <b>ej</b> i                    |
|                        | Dr. Alexandra Farraira                      | Com o mouse, clique e arraste para desenhar a área na qual exibir a assinatura.<br>Quando terminar de arrastra a área desejada, passará à próxima etapa do<br>morsos de existinatura.                                                                                                    | 50                             |
|                        | Diretor Financeiro                          | 🖾 Não mostrar esta mensagem novamente                                                                                                    |                                |
|                        |                                             | OK                                                                                                    | 4                              |
| •                      |                                             |                                                                                                    | 0                              |
|                        | PELA CONTRATADA                             |                                                                                                    |                                |
|                        |                                             |                                                                                                    | Cu                             |
|                        | ~~~~~~~~~~~~~~~~~~~~~~~~~~~~~~~~~~~~~~~     | //////////                                                                                                    | C                              |
|                        | ~~~~~                                       | ******                                                                                                    | de                             |
|                        |                                             |                                                                                                    | ^                              |
|                        |                                             |                                                                                                    | - ~                            |
| 🎯 📋                    | 🧵 🧿 🛃 🕂                                     |                                                                                                    | PT 🔺 🏴 🛱 🕂 16:11<br>16/03/2022 |

Rua Dr. Teixeira Soares, 151 – Centro – Formiga – MG – CEP 35570.090 Telefax (37) 3329 6100 unimed@unimedasf.coop.br

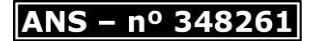

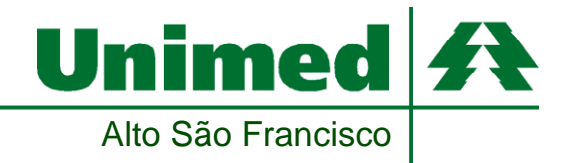

Nesse campo, você irá escolher a assinatura do responsável pela empresa (PF), ou o certificado digital PJ do estabelecimento, e clicar em "assinar":

|                                      | 9.14/141 (19)(8)(8)(9)(9)(14)(4) 월(1中)) 면(20)(2) 월(10)(9)                                                                                      | 6 S 6          |
|--------------------------------------|----------------------------------------------------------------------------------------------------|----------------|
|                                      | Assinar como "ALEXANDRE FERREIRA:03642952680" ×                                                                                                |                |
| Dr. Alexandre de<br>Diretor administ | Aparência Texto postilo v Criar                                                                                                    |                |
|                                      | ALEXANDRE Assinado de forma digital<br>por ALEXANDRE                                                                                           |                |
| Dr. Alexandre F<br>Diretor Finance   | Dados: 2022.03.16<br>16:13:03 -03'00'                                                                                                    |                |
| PELA CONTRAT                         | Bioquear o documento depois de assinar Exibir detalhes do certificado Revise o conteúdo do documento que pode interferir na assinatura Revisar |                |
|                                      | Votar Assire                                                                                                    |                |
|                                      |                                                                                                    |                |
|                                      |                                                                                                    | 17 · P D · 160 |

Dessa forma, ficará conforme abaixo:

| Exemple accentura | ctos pdf - Adube | Acrobal Reader DC | C (12 646) | -            | _              |   | -           |               |                  | -      |     |   |         | (Harris | 0 C            |
|-------------------|------------------|-------------------|------------|--------------|----------------|---|-------------|---------------|------------------|--------|-----|---|---------|---------|----------------|
| Inicio Ferrar     | mentas           | Everspio assin    | www.x      |              |                |   |             |               |                  |        |     |   | 0       | Fazer   | logon          |
| □ ☆ 命             | 0 Q              | •                 | D 14 12    |              | 00             | ۲ | 10% +       | K· ₹          | ₽ 2              | a e    | > 0 | Q |         | 8 E     | 9 6            |
| Certificados      |                  |                   |            | Oh Anima     | r Digitalments | 6 | Narcador de | hona 🖧 Valida | r todat as assin | aturas |     |   |         | F       | schiar)        |
|                   |                  |                   |            |              |                |   |             |               |                  |        |     |   |         |         | ° E6           |
|                   | Dr. Ale          | xandre d          | e Faria    | Salaza       | r              |   |             |               |                  |        |     |   |         |         |                |
|                   | Diretor          |                   | Asinado    | se forma dig | ital por       |   |             |               |                  |        |     |   |         |         | Q1             |
|                   | FERREI           | RA                | ALEXAND    | RE           | 1.00           |   |             |               |                  |        |     |   |         |         | 20             |
|                   | Dr. Ale          | vandra E          | -03'00'    | 22.00.10.10. |                | - |             |               |                  |        |     |   |         |         | ۵              |
|                   | Diretor          | Finance           | iro        |              |                |   |             |               |                  |        |     |   |         |         | 4              |
| ·                 |                  |                   |            |              |                |   |             |               |                  |        |     |   |         |         | 0              |
|                   |                  | CONTRAL           |            |              |                |   |             |               |                  |        |     |   |         |         |                |
|                   | PELA             | UNIKAI            | ADA        |              |                |   |             |               |                  |        |     |   |         |         | a              |
|                   |                  |                   |            |              |                |   |             |               |                  |        |     |   |         |         | D.             |
|                   | ~~~~             |                   | ~~~~~      |              | ~~~            |   |             |               |                  |        |     |   |         |         | di,            |
|                   | *****            |                   | ~~~~~      |              | ***            |   |             |               |                  |        |     |   |         |         | . 0            |
| <b>1</b>          |                  |                   | W-         |              |                |   |             |               |                  |        |     |   | PT . PT |         | 1613<br>eLosso |

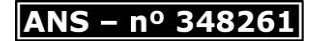

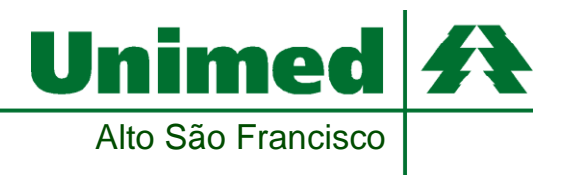

Gentileza verificar se a assinatura consta como "válida":

| Exemple assinatura ctos.pdf - Adobe Acro | obet Reader DC (32-6-0                       | _                              | And the second second second                                                               | -                       |           |                     |
|------------------------------------------|----------------------------------------------|--------------------------------|--------------------------------------------------------------------------------------------|-------------------------|-----------|---------------------|
| Inicio Ferramentas Er                    | semplo assinatura ×                          |                                |                                                                                            |                         | C         | ) Fazer logon       |
| □ ☆ Φ ⊕ Q                                | (1) (1) (1) (1) (1) (1) (1) (1) (1) (1)      | . 0 0 0                        | ) 1415 · 🔀 · 💬                                                                             | P 2 4 9                 | 自ら        | & ¤ 0               |
| Certificados                             | Ø                                            | Assinar Digitalmente           | 👌 Marcador de hora 🛛 🖧 Valida                                                              | r todas as assinaturas. |           | Fechar              |
| Dr. tramin<br>Diretor Pr                 | residente                                    |                                |                                                                                            |                         |           | * B                 |
|                                          | 1                                            | Status de validação da assinat | -                                                                                          |                         |           |                     |
|                                          |                                              | L Assingtors 4 VALS            | DA, essinada por ALEXANDRE                                                                 |                         |           | 9                   |
| Dr. Alexa                                | ndre de Faria Sa                             | - Os of the set                | ehoo.com.br>.<br>lo foram modificados após a aplicação :<br>á assinado pelo usuário atual. | le assinatura.          |           | 20                  |
| Diretor ad                               | dministrativo                                |                                |                                                                                            |                         |           | ۵                   |
| ALEXAND                                  | ORE Assinado del<br>ALEXANDRE<br>FERRERA.035 |                                |                                                                                            |                         |           | 1                   |
|                                          | Oades 2022                                   |                                | Propriedades de assinativ                                                                  | - Fecher                |           | 0                   |
| Dr. Alexa<br>Diretor Fi                  | indre Ferreira                               |                                |                                                                                            |                         |           | B                   |
|                                          |                                              |                                |                                                                                            |                         |           | a                   |
|                                          |                                              |                                |                                                                                            |                         |           | 0                   |
| PELA CO                                  | NTRATADA                                     |                                |                                                                                            |                         |           | de la               |
|                                          |                                              |                                |                                                                                            |                         |           | . 0                 |
| 🛞 🗎 🛤 🦻                                  | . 🛃 🐨                                        |                                |                                                                                            |                         | 97. s. (* | 16-23<br>16-93-2822 |